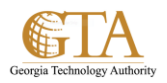

## **Compatibility View For External Sites**

1. In IE11, navigate to the external site, e.g. Tenrox.

If an error is displayed, the compatibility view can be used to obtain access. For example, the following error was displayed when attempting to access Tenrox

| Tenrox | ×                                                       |
|--------|---------------------------------------------------------|
| 8      | XMLDocument.selectSingleNode('page/timesheet') is null. |
|        | Ok                                                      |

2. From the browser tab, select **Tools** and then click **Compatibility View settings**.

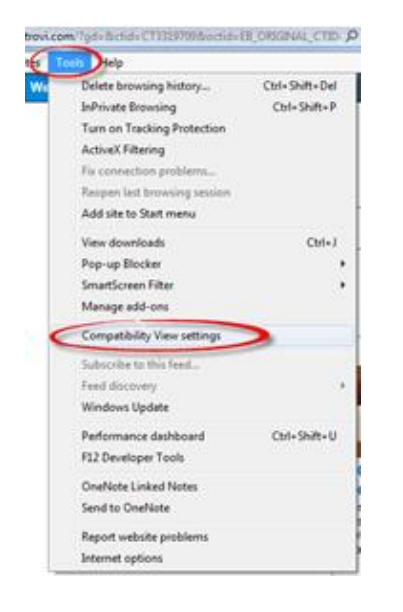

- 3. In the **Change compatibility View Settings** box, accept the default value for **Add the website**, e.g. tenrox.net and click the boxes:
  - a. Display intranet sites in Compatibility View
  - b. Use Microsoft compatibility lists

Then click Add.

Then click Close.

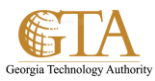

| Compatibility View Settings                                   |  |  |
|---------------------------------------------------------------|--|--|
| Change Compatibility View Settings                            |  |  |
| Add this website:                                             |  |  |
| tenrox.net Add                                                |  |  |
| Websites you've added to Compatibility View:                  |  |  |
| Remove                                                        |  |  |
|                                                               |  |  |
|                                                               |  |  |
|                                                               |  |  |
|                                                               |  |  |
|                                                               |  |  |
|                                                               |  |  |
| Display intranet sites in Compatibility View                  |  |  |
| Use Microsoft compatibility lists                             |  |  |
| Learn more by reading the Internet Explorer privacy statement |  |  |
| Close                                                         |  |  |

4. The external site should display, e.g. Tenrox login screen

| Logon                                                                                                    |
|----------------------------------------------------------------------------------------------------|
| Welcome to Tenrox Project Workforce Management                                                                                                    |
| Organization: GTA                                                                                                    |
| Logon name: Cjohnson                                                                                                    |
| Password:                                                                                                    |
| Logon                                                                                                    |
| Remember me on this computer Forgot your password?                                                                                                    |
| Type your logon name and password. Please note that passwords are case<br>sensitive. If you do not have an account, please contact your System<br>Administrator. |
|                                                                                                    |

5. If the external site is not displayed using the compatibility view, contact the site administrator or the Help Desk.